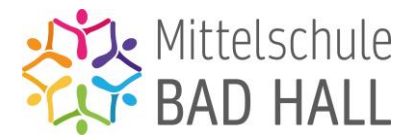

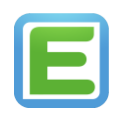

## Elternsprechtag – Termin reservieren

Liebe Eltern!

Um einen Termin mit einer Lehrerin oder einem Lehrer am Elternsprechtag zu vereinbaren, müssen Sie diesen über Edupage reservieren. Dies können Sie über die App oder die Webversion von Edupage erledigen. Wie dies funktioniert, lesen sie hier.

## Über die Webversion:

- 1. Wählen Sie das Menü "Kommunikation" aus.
- 2. Wählen Sie den Button "Sprechstunde".

| ≡ Start                                               |                                       | 2 |   | ? Hille      | Arija     | rank    | · - ·  |
|-------------------------------------------------------|---------------------------------------|---|---|--------------|-----------|---------|--------|
| ★ Startseite                                          |                                       |   | c |              | Dezemb    | er 2019 | 0      |
| Eenachrichtigu                                        | DEZEMBER 2019                         |   |   | 0 01         | м ос      | - 18    | 84. 80 |
| in Webseite                                           | 4) Storage<br>Description 22 - 08     |   | - | : 3          | 4 5       | 0       | 7 8    |
| Klassenbuch                                           |                                       |   | - | 0 10<br>8 17 | 11 12     | 13      | 14 15  |
| 🙆 Bewertung                                           | Discussion 199 - 15                   |   | 2 | 3 24         | 25 26     | 27      | 28 29  |
| 🚰 Lehrstoff                                           | 2 states<br>Describer 10 - 22         |   | 2 | achste Si    | prechsta  | nde:    |        |
| L Ergebnisse                                          |                                       |   | k | eine weiten  | en Sprech | stunden |        |
| <ul> <li>Unterricht</li> <li>Kommunikation</li> </ul> | Printed Zhunga Uninger Uninger State  |   |   |              |           |         |        |
|                                                       | JANIJAR 2020                          |   |   |              |           |         |        |
|                                                       | 2. Young<br>Januar 66 - 12            |   |   |              |           |         |        |
|                                                       | 3. Weeks<br>Januar 13 - 19            |   |   |              |           |         |        |
|                                                       | 4. Young<br>Januar 20 - 26            |   |   |              |           |         |        |
|                                                       | 5. Visitini<br>Januar 27 - Februar 02 |   |   |              |           |         |        |
|                                                       |                                       |   |   |              |           |         |        |

3. Wechseln Sie auf die Registerkarte "Alle Lehrkräfte".

| Sprechstunden<br>Einfach und schnell eine Sprechstunde buchen |                                        |
|---------------------------------------------------------------|----------------------------------------|
| Meine Lehrkräfte Rese viert Alle Lehrkräfte                   |                                        |
| OKTOBER 2024                                                  | <ul> <li>Vorherige anzeigen</li> </ul> |
| 43. Wochs<br>Oktober 21 - 27                                  |                                        |
| 24<br>Don Carina Wallauch                                     | Sprechstunde reservieren               |
| 44. Woche<br>Oktober 28 - November 03                         |                                        |

- 4. Nun sehen Sie an dem Datum des Elternsprechtages alle Lehrer, wo ein Termin reserviert werden kann, angezeigt.
- 5. Drücken Sie den roten Button "Sprechstunde reservieren".
- 6. Es erscheint ein neues Fenster "Sprechstunde reservieren".

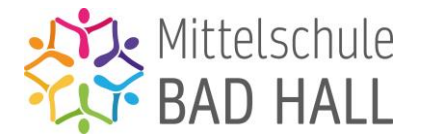

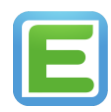

7. Hier sehen Sie einen beliebigen Lehrer ausgewählt (rote Ellipse am Bild). Wollen Sie einen anderen Lehrer auswählen, so klicken Sie auf die blaue Schrift "+ Bei weiteren Lehrkräften zur Sprechstunde anmelden" (schwarze Ellipse am Bild).

|                 | 14:00  | 14:10 | 14:20 | 14:30 | 14:40 | 14:50 | 15:00 | 15:10 | 15:20 | 15:30 | 15:50 | 16:00 | 16:10 | 16:20  | 16:30   | 16:40<br>16:50 | 17:00 | 17:10 | 17:20 | 17:30      | 17:40            | 17:50           |              |
|-----------------|--------|-------|-------|-------|-------|-------|-------|-------|-------|-------|-------|-------|-------|--------|---------|----------------|-------|-------|-------|------------|------------------|-----------------|--------------|
| Carina Wallauch |        |       |       |       |       |       |       |       |       |       |       |       |       |        |         |                |       |       |       |            |                  |                 |              |
| + BEI WEITER    | EN LE  | IRKE  | RÄF1  | TEN 2 | zur s | SPRE  | ЕСН   | STUN  |       |       | ELDEN |       | >     |        |         |                |       |       |       |            |                  |                 |              |
| + BEI WEITER    | EN LEH | IRK   | RÄFI  | TEN 2 | zur s | SPRE  | ECHS  | STUN  | NDE A | ANME  | ELDEN |       | >     |        |         |                |       |       | _     | VO         | rübor            | achord          | Iroconviort  |
| + BEI WEITER    | EN LEH | IRK   | RÄFI  | TEN 2 | ZUR S | SPRE  | ECH:  | STUN  | NDE A | ANME  | ELDEN |       | Reser | rviert | t für S | ie             |       |       |       | vor<br>(gü | rüber<br>iltig 5 | gehend<br>Min.) | l reserviert |

- 8. Es erscheint ein neues Fenster. In diesem können Sie nun die Lehrkräfte auswählen (Mehrfachauswahl möglich). Klicken Sie danach auf den grünen Button "Ausgewählt".
- 9. Nun scheinen in Ihrer Übersicht alle ausgewählten Lehrer auf. Es scheinen alle Termine auf, die noch möglich sind. Beachten Sie dabei bitte die farbigen Markierungen und ihre Erklärungen darunter.
- 10. Klicken Sie auf einen grünen/freien Termin. Dieser Termin wird somit lila markiert und ist vorerst 5 Minuten für Sie reserviert.
- 11. Klicken Sie auf den Button "Fertig" ist der Termin nun endgültig für Sie reserviert.
- 12. Unter "Kommunikation" und "Sprechstunden" finden Sie nun all ihre Terminbuchungen.

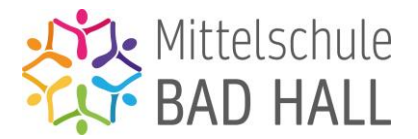

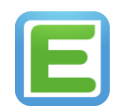

## Über die App:

1. Wählen Sie das Menü "Anmeldungen/Umfragen" aus.

| =                                    | Maria Mu<br>Elternteil · m                                                                                                    | Isterm                              | nann          |                                              |  |  |  |  |  |  |
|--------------------------------------|----------------------------------------------------------------------------------------------------|-------------------------------------|---------------|----------------------------------------------|--|--|--|--|--|--|
| Ctup                                 | Hausaufgaben nicht vergessen. Es läutet in:<br>12 Stunden<br>Stundenplan Morgen 25.10.                                                                                                    |                                     |               |                                              |  |  |  |  |  |  |
| 1 EH.<br>E-N<br>2b<br>07:40<br>08:30 | 2 EH.         3 EH.         4 EH.           M-N         BS         MUS           2b         2a, 2b         2b           08.35         09.40         10.35           09.25         10.30         11.25                               | 5 EH.<br>PH<br>2b<br>11:35<br>12:25 |               | Sprechst Sprechst<br>13:10<br>13:20<br>13:20 |  |  |  |  |  |  |
|                                      | Mitteilungen<br>14. Okt Silvia Hagler→ Gesetzliche Vertreter 2b +<br>Gesetzliche Vertreter 2a: Liebe Eltern, ich darf Sie…<br>08. Okt Birgit Janda→ Gesetzliche Vertreter 2b + 10: Sehr<br>geehrte Eltern und Erziehungsberechtungs |                                     |               |                                              |  |  |  |  |  |  |
|                                      | Klassenbuch /<br>Stundenplan                                                                                                    |                                     | Lerng         | ruppen                                       |  |  |  |  |  |  |
| $(\mathbb{A}^*)$                     | Bewertung                                                                                                    |                                     | Aufga         | ben                                          |  |  |  |  |  |  |
| ÷                                    | Lernmaterialien                                                                                                    | ~                                   | Ergeb         | nisse                                        |  |  |  |  |  |  |
|                                      | Abwesenheit 🧭 Zahlungen                                                                                                    |                                     |               |                                              |  |  |  |  |  |  |
| Ŋ                                    | Vertretung                                                                                                    | γï                                  | Menü          |                                              |  |  |  |  |  |  |
| <u>^</u>                             | Fotos & Pinnwand<br>Don 03.10.: Silvia                                                                                                    |                                     | Anme<br>Umfra | eldungen /<br>agen                           |  |  |  |  |  |  |
| £                                    | Anträge                                                                                                    | Q                                   | Chat          |                                              |  |  |  |  |  |  |

2. Wählen Sie den Reiter "Sprechstunden" aus.

| 🔶 Maria Mustermann <sup>●</sup>                                                                                                    |               |
|----------------------------------------------------------------------------------------------------|---------------|
| Anmeldungen / Umfrac<br>Anmeldungen für Sprechstunden, Seminare,<br>Interessengruppen, Exkursion und andere Veranstal<br>Weitere Informationen I2 | gen           |
| Aktuelle Anmeldelisten<br>Derzeit aktive, Ihnen zugewiesene Anmeldelisten                                                                         |               |
| derzeit keine laufenden Anmeldungen / Umfragen                                                                                                    | $\Rightarrow$ |
| Sprechstunden           Buchen Sie eine Sprechstunde bei Ihrer Lehrkraft                                                                          | ٩             |
| ERWEITERT                                                                                                    |               |
| Verlauf<br>Historie der von Ihnen ausgewählten und Ihnen<br>zugewiesenen Anmeldelisten                                                            | Ð             |

- 3. Wechseln Sie auf die Registerkarte "Alle Lehrkräfte".
- 4. Nun sehen Sie an dem Datum des Elternsprechtages alle Lehrer, wo ein Termin reserviert werden kann, angezeigt.

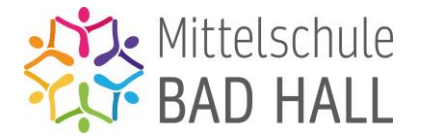

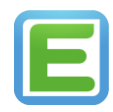

- 5. Wollen Sie einen Termin bei einem beliebigen Lehrer wählen, drücken Sie den roten Button "Reservieren".
- Es erscheint ein neues Fenster. Hier sehen Sie einen beliebigen Lehrer ausgewählt. Wollen Sie einen anderen Lehrer auswählen, so klicken Sie auf die blaue Schrift "+ Bei weiteren Lehrkräften zur Sprechstunde anmelden" (rote Ellipse am Bild).

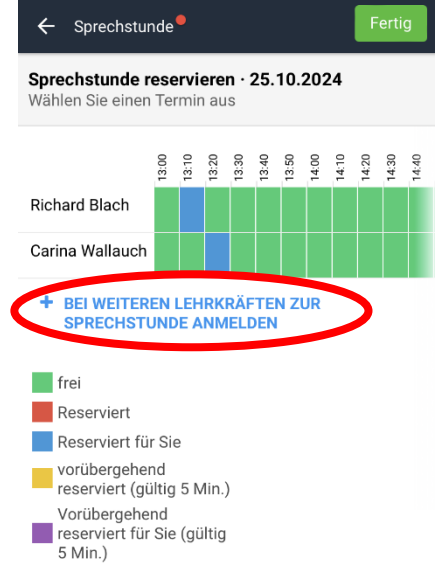

- 7. Es erscheint ein neues Fenster. In diesem können Sie nun die Lehrkräfte auswählen (Mehrfachauswahl möglich). Klicken Sie danach rechts oben auf den grünen Button "Ausgewählt".
- 8. Nun scheinen in Ihrer Übersicht alle ausgewählten Lehrer auf. Es scheinen alle Termine auf, die noch möglich sind. Beachten Sie dabei bitte die farbigen Markierungen und ihre Erklärungen darunter.
- 9. Klicken Sie auf einen grünen/freien Termin. Dieser Termin wird somit lila markiert und ist vorerst 5 Minuten für Sie reserviert.
- 10. Klicken Sie rechts oben auf den Button "Fertig" ist der Termin nun endgültig für Sie reserviert.
- 11. Unter "Anmeldungen/Umfragen" und "Sprechstunden" finden Sie nun all ihre Terminbuchungen.